# USB メモリーの接続と取り外し方法

## ■ Windows の場合

## 接続

- 1. USB メモリーをパソコンに接続
- 2. 以下のいずれかの方法でエクスプローラーにより USB メモリーのドライブを開く
- 2. 1 下記の表示が出た場合は表示部分をクリック

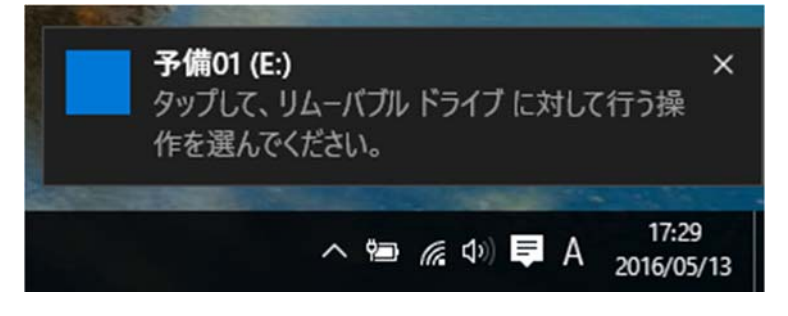

「フォルダーを開いてファイルを表示」をクリック

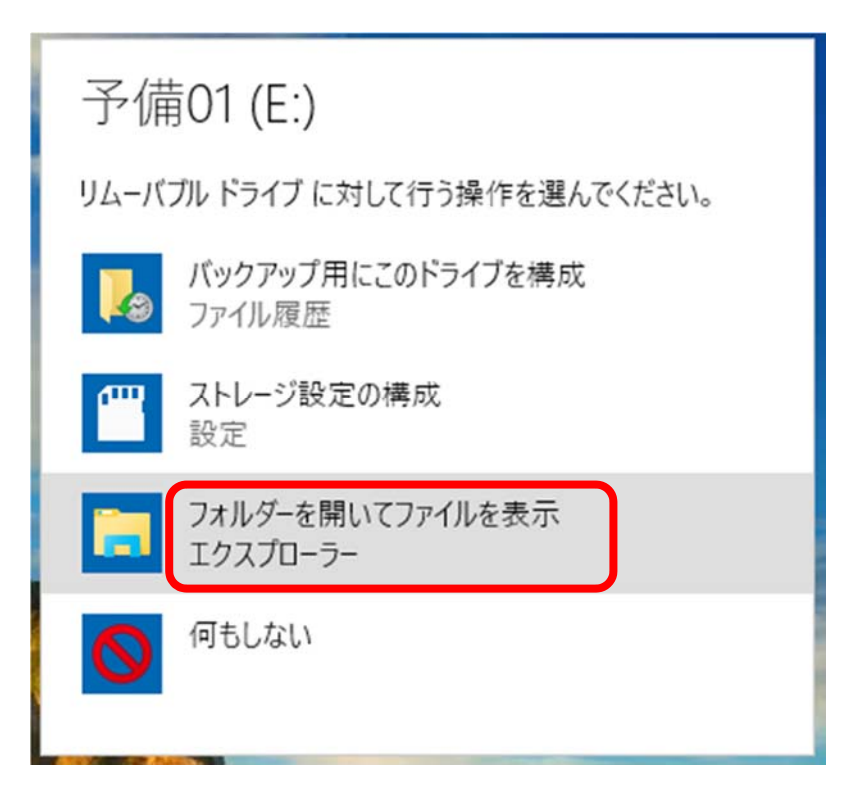

USB メモリーのドライブが開く

Ex-Gram

### 2. 2 表示が出たが消えてしまった場合、あるいは何も表示されない場合

画面左下のスタートボタンをクリックしエクスプローラーをクリック

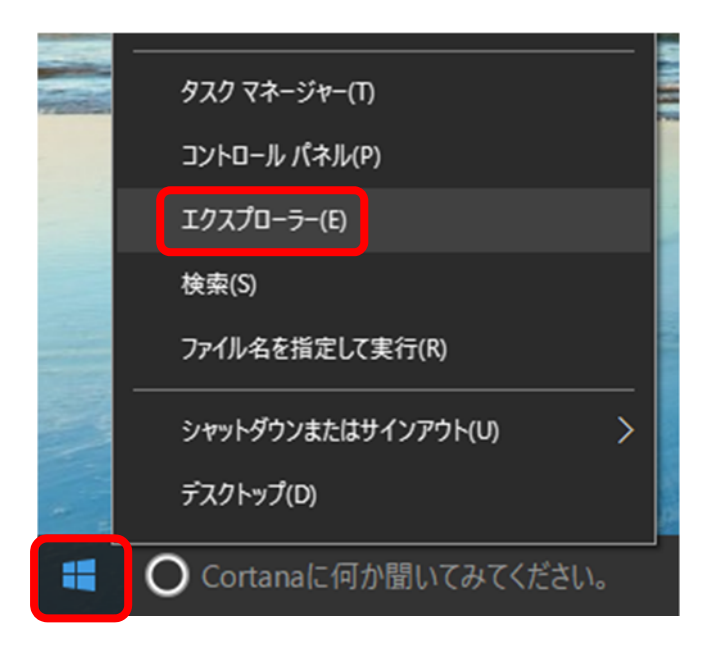

#### USB メモリーのドライブをクリックするとドライブが開く

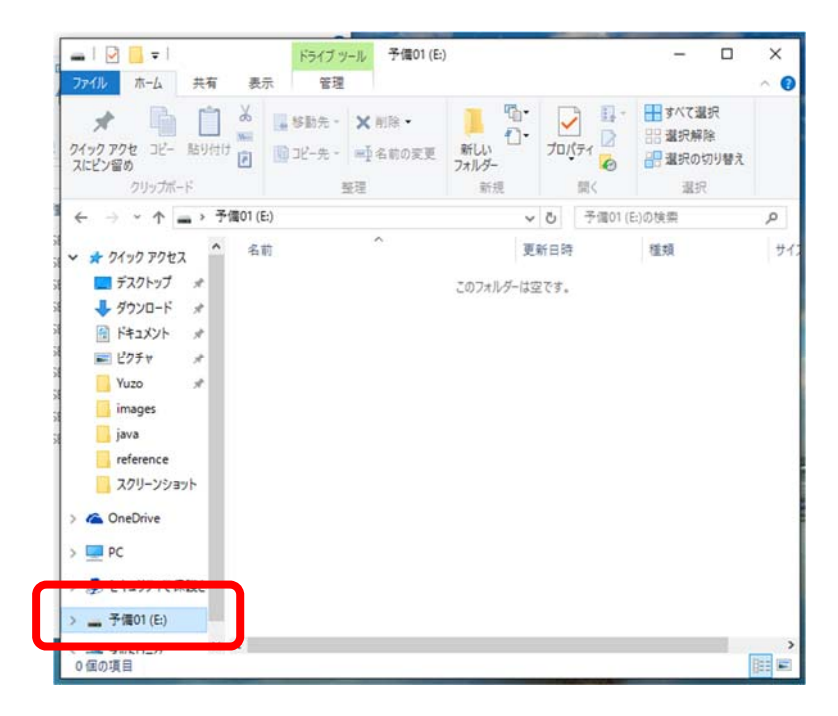

# 取り外し

1. タスクバーの通知領域に表示された^印をクリックし「ハードウェアを安全に取り外してメディアを

取り出す」アイコンをクリック

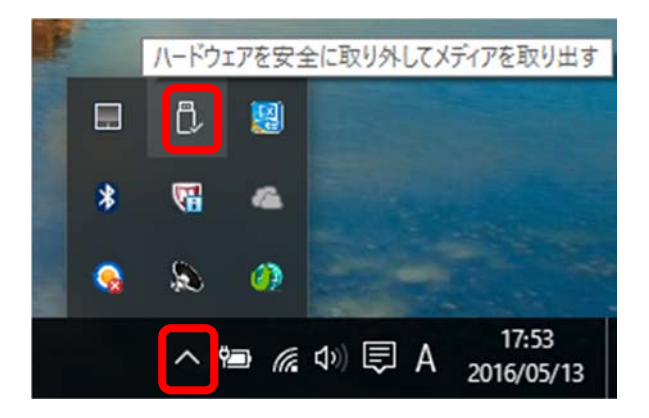

### 2. ~の取り出し をクリック

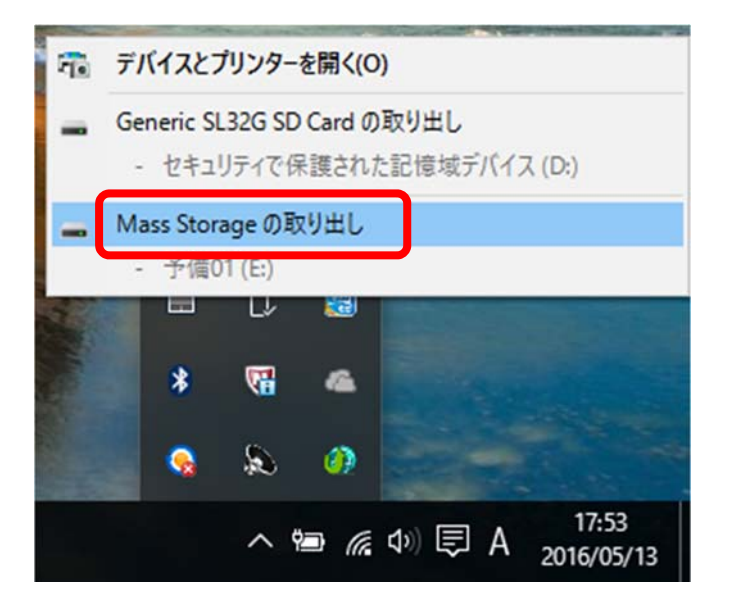

### 以下のような表示が出る

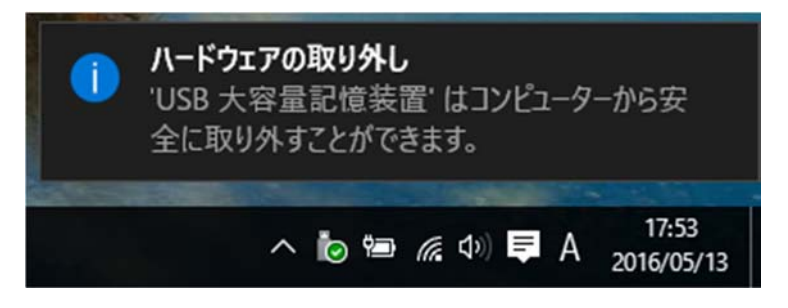

3. USB メモリーを取り外す

# USB メモリーの接続と取り外し方法

## ■ Mac の場合

## 接続

- 1. USB メモリーをパソコンに接続
- 2. USB メモリーがマウントされるのでダブルクリックする

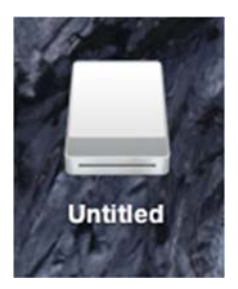

# 取り外し

1. マウントされたアイコンをゴミ箱に入れる

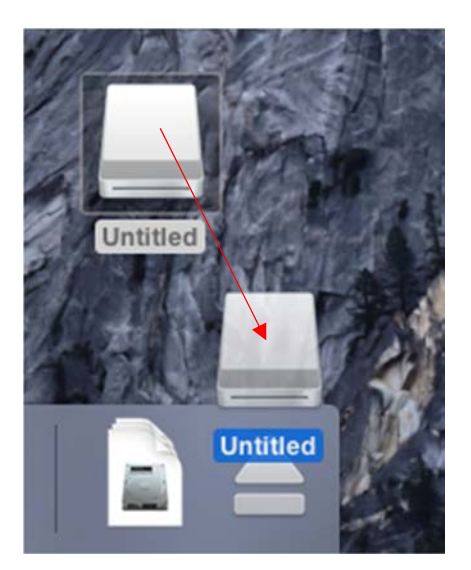

2. USB メモリーを取り外す